## MSS3: Receiving Employee Notifications

Job Aid

In Manager Self Service 3 (MSS3), you can manage your own list of employees you want to receive notifications from, such as leave requests (time off requests and canceling time off requests) and attendance incidents (missing punches, running late and out of geo zone range).

| 😋 Reply 🕼 Reply All 😂 Forward 🤇 🖓 IM                                                                                                |   |                    |
|----------------------------------------------------------------------------------------------------|---|--------------------|
| AoDPortal@AttendanceOnDemand.com                                                                                                    |   |                    |
| Attendance System Message                                                                                                    | ~ | Example out of geo |
| Blansit, Amanda B whose badge number is 5066 punched from the mobile device. However,<br>theOut of Range is generated on 7/28/2020. | * | zone range         |

The list of employees is maintained on a per user basis within workgroups. You can select how you will receive notifications for each user: Never, Filtered, or Always.

| AODTECH (AoD Technicians Account) |                                                       |          |                    |                      |             |             |            |                                           |
|-----------------------------------|-------------------------------------------------------|----------|--------------------|----------------------|-------------|-------------|------------|-------------------------------------------|
| R                                 | eceiving of Employee Notifications $ \smallsetminus $ | Ch       | ange Password Send | Invitation           | Preferences | Replicate P | references |                                           |
| Wor                               | kgroups                                               |          | Employees: 119     | Auburn Hills-All-All |             |             | Mess       | sages Received by AoD Technicians Account |
| ÷-€                               | ∃ Root                                                | <b>_</b> | Employee           | ID                   | Never       | Filtered    | Always     |                                           |
|                                   | 🗇 Auburn Hills                                        |          |                    |                      |             |             |            |                                           |
|                                   | - 🗇 Dairv/Frozen                                      |          | Adams, Kathy A.    | 1355                 |             |             |            |                                           |
|                                   | - Stocker                                             |          | Bethune, Frank S   | 333                  |             |             |            |                                           |
|                                   | - P Dairy Clerk                                       |          | Black, Amber M     | 2046                 |             |             |            |                                           |
|                                   | Dain/Frozen Mar                                       |          | Blakely, Gerald Ty | 1794                 |             |             |            |                                           |

To access the notification in MSS3:

1. Click the person icon ( $\stackrel{\swarrow}{\frown}$ ) on the upper-right corner of the page to access My Account page.

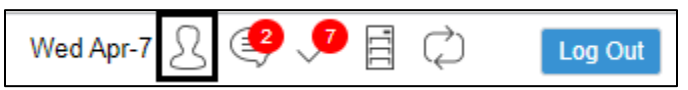

2. If the setting for users to receive the employee notifications is enabled in your system, the **Receiving of Employee Notifications** option is available in the drop-down list, select this option.

| Basic Operator Properties V Change Password Send Invitation                                             |  |  |  |  |  |
|----------------------------------------------------------------------------------------------------|--|--|--|--|--|
|                                                                                                    |  |  |  |  |  |
| Basic Operator Properties<br>Operator Workgroup Access Rights<br>Operator Private Workgroup Definitions |  |  |  |  |  |

3. Workgroups are populated as a tree structure based on the workgroup levels in the left panel.

| AODTECH (AoD Technicians Account)                 |               |            |          |                 |           |
|---------------------------------------------------|---------------|------------|----------|-----------------|-----------|
| Receiving of Employee Notifications $\  \   \sim$ | Change Passwo | rd Send In | vitation | ear Preference: | Replicate |
| Workgroups                                        | Employees:    | D          |          |                 |           |
| Auburn Hills                                      | Employee      | ID         | Never    | Filtered        | Always    |

4. Expand the hierarchy workgroup structure and locate the specific workgroup. Employees who belong to the selected workgroup are populated in the right panel.

| AODTECH (AoD Technicians Account)            |                    |                 |                 |          |                  |                           |  |  |
|----------------------------------------------|--------------------|-----------------|-----------------|----------|------------------|---------------------------|--|--|
| Receiving of Employee Notifications $\ \lor$ | Change Password    | Send Invitation | Clear Prefe     | erences  | Replicate Prefe  | rences                    |  |  |
| Workgroups                                   | Employees: 10      | Somerset-Foo    | d Court-Cashier | r Mes    | sages Received b | y AoD Technicians Account |  |  |
| - TRoot                                      | Employee           | ID              | Never           | Filtered | Always           |                           |  |  |
| +- 🗖 Auburn Hills                            | Blansit, Amanda B  | 5066            |                 |          |                  |                           |  |  |
|                                              | Hayes, Tammie D    | 505             |                 |          |                  |                           |  |  |
|                                              | Heard, Sarah M     | 5035            |                 |          |                  |                           |  |  |
| 🕒 Shift Manager                              | Moore, Jaci A      | 5074            |                 |          | $\checkmark$     |                           |  |  |
| Office Manager                               | Norman, Jacey      | 522             |                 |          | $\checkmark$     |                           |  |  |
| 🕒 Bagger                                     | Pennington, Tina M | 5073            |                 |          |                  |                           |  |  |
| ···· 🕒 Stock Manager                         | Ridge, Abbie M     | 5070            |                 |          | $\square$        |                           |  |  |
| 🕒 Cashier                                    | Smith, Wilma J     | 468             |                 |          |                  |                           |  |  |

The number of employees in the selected workgroups is listed in the *Employees* field with the workgroup set.

Employees: 10 Somerset-Food Court-Cashier

The notification can be configured per employee basis or click the column header **Never**, **Filtered**, or **Always** to apply the notification settings to all employees in this workgroup.

| Operation | Descriptions                                                                            |
|-----------|-----------------------------------------------------------------------------------------|
| Never     | You will not receive notifications for employees in this workgroup.                     |
| Filtered  | You will receive notifications for employees in this workgroup based on your            |
|           | technicians' configuration selection in the system. For example, only the first matched |
|           | user receives the notification or every matched user receives the notification.         |
| Always    | You will always receive notifications regarding employees in this workgroup.            |

MSS3: Receiving Employee Notifications

## **Configuring Notification Per Employee Basis**

To establish receiving notifications for a specific employee, locate an employee in the workgroup set they belong to. Check **Never, Filtered**, or **Always** for the specific employee based on your requirements.

| Receiving of Employee Notifications $\sim$          | Change Password    | Send Invitation | Clear Pref     | erences  | Replicate Pref |
|-----------------------------------------------------|--------------------|-----------------|----------------|----------|----------------|
| Workgroups                                          | Employees: 10      | Somerset-Foo    | d Court-Cashie | r        |                |
| - T Root<br>- T Auburn Hills<br>- T Partridge Creek | Employee           | ID              | Never          | Filtered | Always         |
|                                                     | Blansit, Amanda B  | 5066            |                |          |                |
|                                                     | Hayes, Tammie D    | 505             |                |          | $\checkmark$   |
| - Tood Court                                        | Heard, Sarah M     | 5035            |                |          |                |
| C Shift Manager                                     | Moore, Jaci A      | 5074            |                |          | $\checkmark$   |
|                                                     | Norman, Jacey      | 522             |                |          | $\checkmark$   |
| 🕒 Bagger                                            | Pennington, Tina M | 5073            |                |          | $\checkmark$   |
| 🕒 Stock Manager                                     | Ridge, Abbie M     | 5070            |                |          | $\checkmark$   |
| Cashier                                             | Smith, Wilma J     | 468             |                |          | $\checkmark$   |

## Configuring Notification for Employees in a Specific Workgroup

To set notifications for employees in a specific workgroup, select the workgroup set in the left panel. The following operations are available.

| Receiving of Employee Notifications $$ | Change Password    | Send Invitation | Clear Pret   | erences R    | eplicate Pref |
|----------------------------------------|--------------------|-----------------|--------------|--------------|---------------|
| Workgroups                             | Employees: 10      | Somerset-Food   | Court-Cashie | r            |               |
| Root                                   | Employee           | ID              | Never        | Filtered     | Always        |
| + Partridge Creek                      | Blansit, Amanda B  | 5066            |              |              |               |
|                                        | Hayes, Tammie D    | 505             |              |              |               |
|                                        | Heard, Sarah M     | 5035            |              | $\checkmark$ |               |
| - P Shift Manager                      | Moore, Jaci A      | 5074            |              |              | $\checkmark$  |
| - P Office Manager                     | Norman, Jacey      | 522             |              |              | $\checkmark$  |
| Bagger                                 | Pennington, Tina M | 5073            |              |              | $\checkmark$  |
|                                        | Ridge, Abbie M     | 5070            |              |              | $\checkmark$  |
| 🕒 Cashier                              | Smith, Wilma J     | 468             |              |              |               |

• Click the column header Never. The Confirm Change dialog is displayed. Click Yes.

| Confirm Change                | $\otimes$ |  |  |  |  |
|-------------------------------|-----------|--|--|--|--|
| Apply change to 10 employees? |           |  |  |  |  |
| Yes                           | No        |  |  |  |  |

• Never is checked for all employees in this workgroup. You will not receive any notifications from the employees in this workgroup.

| Employees: 10 Somerset-Food Court-Cashier |      |       |          |        |  |  |  |  |
|-------------------------------------------|------|-------|----------|--------|--|--|--|--|
| Employee                                  | ID   | Never | Filtered | Always |  |  |  |  |
| Blansit, Amanda B                         | 5066 |       |          |        |  |  |  |  |
| Hayes, Tammie D                           | 505  |       |          |        |  |  |  |  |
| Heard, Sarah M                            | 5035 |       |          |        |  |  |  |  |
| Moore, Jaci A                             | 5074 |       |          |        |  |  |  |  |
| Norman, Jacey                             | 522  |       |          |        |  |  |  |  |
| Pennington, Tina M                        | 5073 |       |          |        |  |  |  |  |
| Ridge, Abbie M                            | 5070 |       |          |        |  |  |  |  |
| Smith, Wilma J                            | 468  |       |          |        |  |  |  |  |
| Tinker, Megan D                           | 5062 |       |          |        |  |  |  |  |
| Woodall, Donna R                          | 5003 |       |          |        |  |  |  |  |

• Click the column header Filtered. The Confirm Change dialog is displayed. Click Yes.

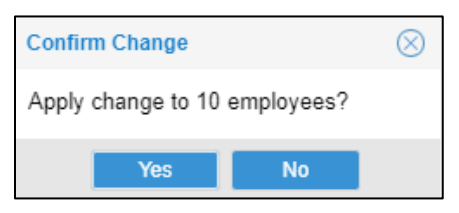

Filtered is checked for all employees in this workgroup. You will receive notifications for all employees in this workgroup based on your technicians' settings.

| Employees: 10 Somerset-Food Court-Cashier |      |       |              |        |  |  |  |
|-------------------------------------------|------|-------|--------------|--------|--|--|--|
| Employee                                  | ID   | Never | Filtered     | Always |  |  |  |
| Blansit, Amanda B                         | 5066 |       | $\square$    |        |  |  |  |
| Hayes, Tammie D                           | 505  |       | $\checkmark$ |        |  |  |  |
| Heard, Sarah M                            | 5035 |       | $\checkmark$ |        |  |  |  |
| Moore, Jaci A                             | 5074 |       | $\checkmark$ |        |  |  |  |
| Norman, Jacey                             | 522  |       | $\checkmark$ |        |  |  |  |
| Pennington, Tina M                        | 5073 |       | $\checkmark$ |        |  |  |  |
| Ridge, Abbie M                            | 5070 |       | $\checkmark$ |        |  |  |  |
| Smith, Wilma J                            | 468  |       | $\checkmark$ |        |  |  |  |
| Tinker, Megan D                           | 5062 |       | $\checkmark$ |        |  |  |  |
| Woodall, Donna R                          | 5003 |       | $\checkmark$ |        |  |  |  |

• Click the column header Always. The Confirm Change dialog is displayed. Click Yes.

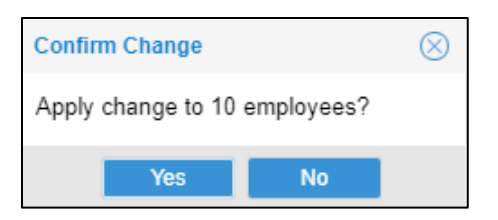

Always is checked for all employees in this workgroup. You will receive notifications for all employees in this workgroup.

| Employees: 10 Somerset-Food Court-Cashier |      |       |          |        |  |  |  |  |  |
|-------------------------------------------|------|-------|----------|--------|--|--|--|--|--|
| Employee                                  | ID   | Never | Filtered | Always |  |  |  |  |  |
| Blansit, Amanda B                         | 5066 |       |          |        |  |  |  |  |  |
| Hayes, Tammie D                           | 505  |       |          |        |  |  |  |  |  |
| Heard, Sarah M                            | 5035 |       |          |        |  |  |  |  |  |
| Moore, Jaci A                             | 5074 |       |          |        |  |  |  |  |  |
| Norman, Jacey                             | 522  |       |          |        |  |  |  |  |  |
| Pennington, Tina M                        | 5073 |       |          |        |  |  |  |  |  |
| Ridge, Abbie M                            | 5070 |       |          |        |  |  |  |  |  |
| Smith, Wilma J                            | 468  |       |          |        |  |  |  |  |  |
| Tinker, Megan D                           | 5062 |       |          |        |  |  |  |  |  |
| Woodall, Donna R                          | 5003 |       |          |        |  |  |  |  |  |

©2021 Attendance on Demand, Inc. All rights reserved. Attendance on Demand is a registered trademark of Attendance on Demand, Inc. (AOD). Nothing contained here supersedes your obligations under applicable contracts or federal, state and local laws in using AOD's services. All content is provided for illustration purposes only.